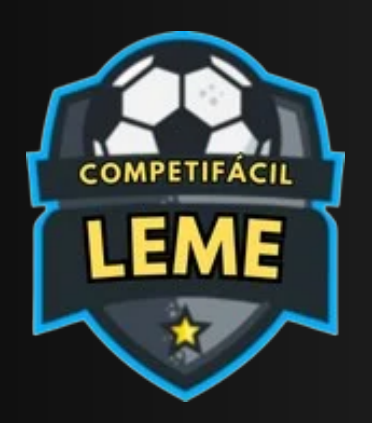

# **COMPETIFACIL-LEME.COM.BR** PASSO A PASSO - CADASTRO DE EQUIPES

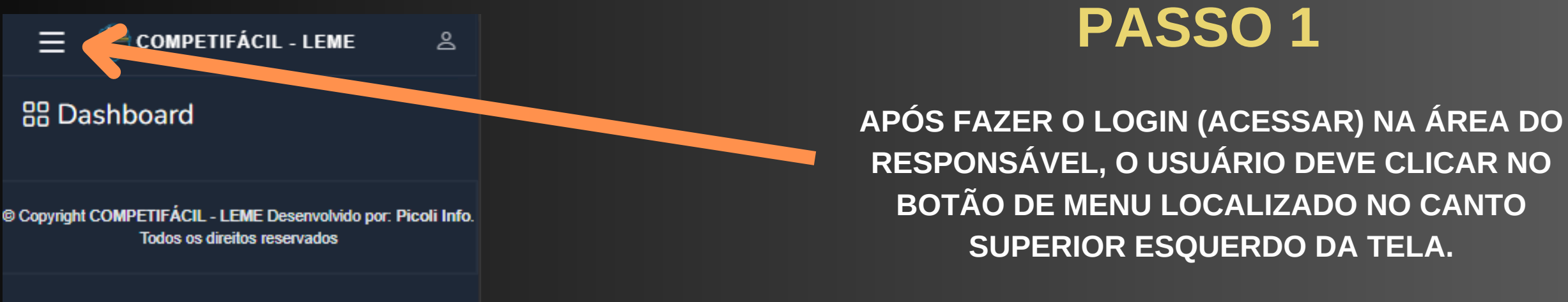

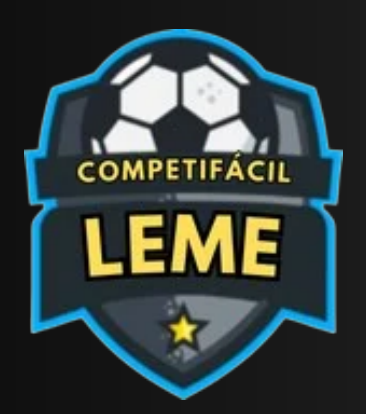

# **COMPETIFACIL-LEME.COM.BR** PASSO A PASSO - CADASTRO DE EQUIPES

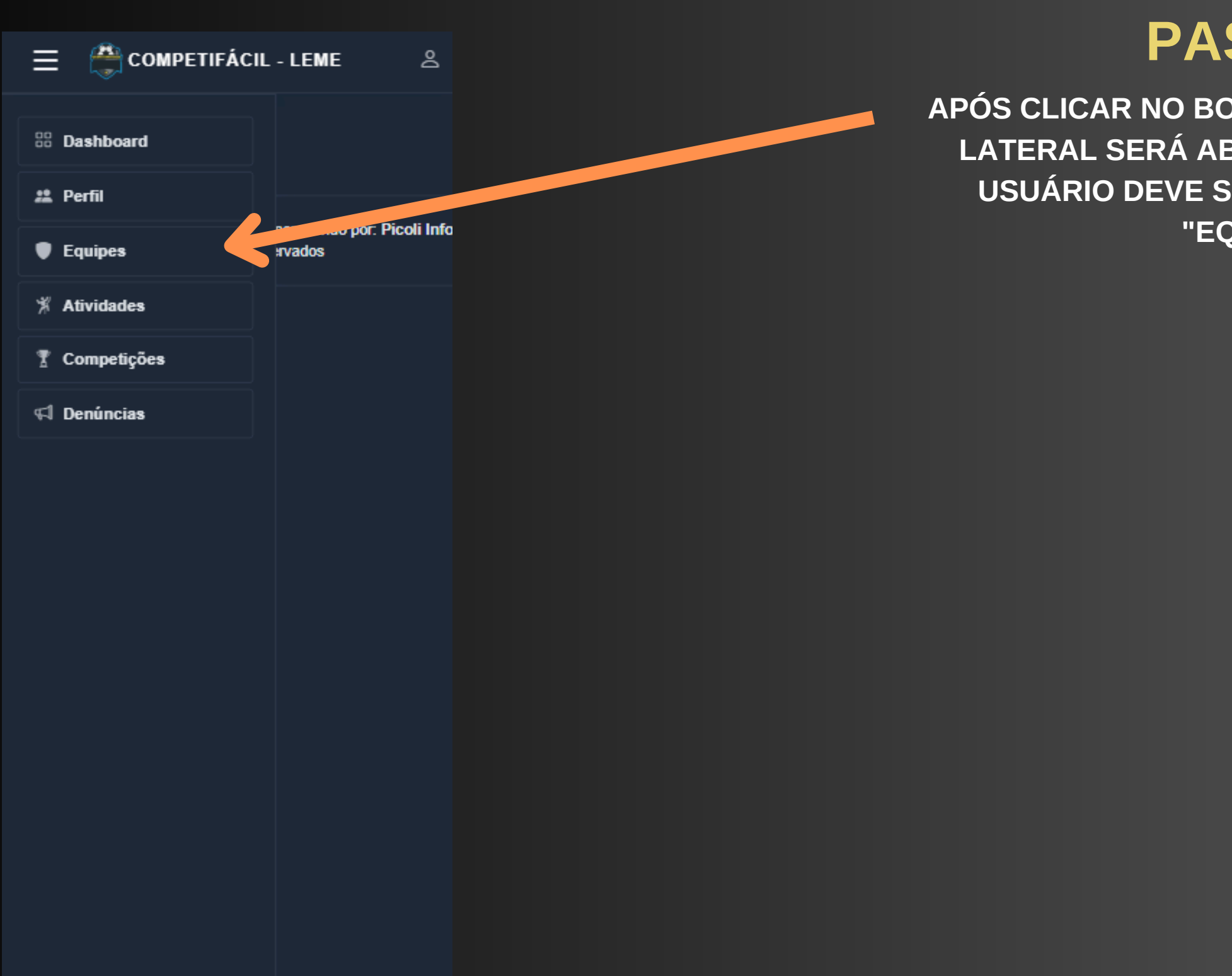

## PASSO 2

APÓS CLICAR NO BOTÃO DE MENU, UM MENU LATERAL SERÁ ABERTO. NESTE MENU, O USUÁRIO DEVE SELECIONAR A OPÇÃO "EQUIPES".

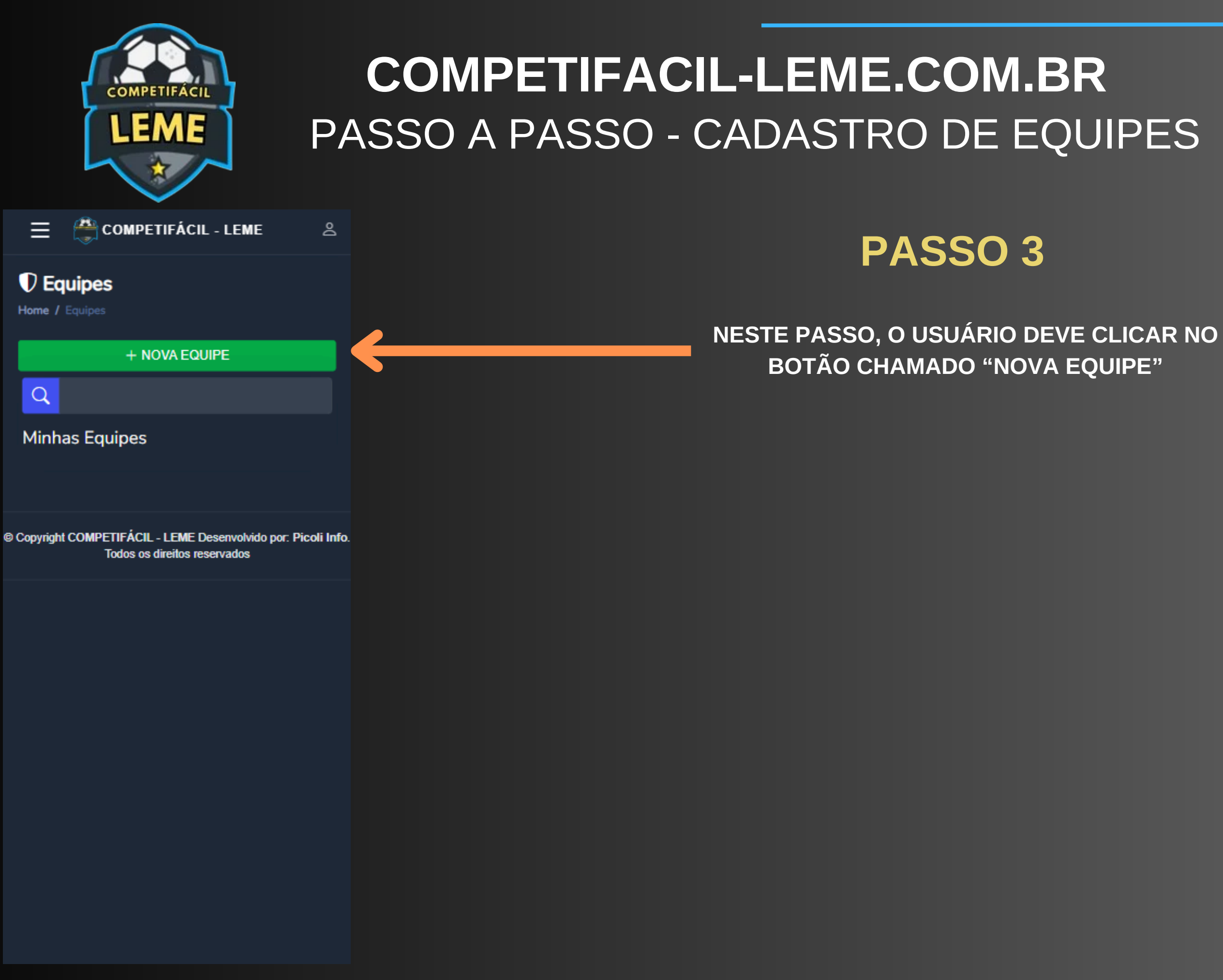

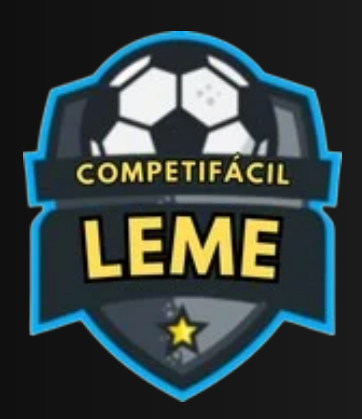

# **COMPETIFACIL-LEME.COM.BR** PASSO A PASSO - CADASTRO DE EQUIPES

| E COMPETIFÁCIL - LEME                          | Q |  |
|------------------------------------------------|---|--|
| <b>D Equipes</b><br>Home / Equipes / Cadastrar |   |  |
| Nome *                                         |   |  |
| Descrição da História                          |   |  |
| Módulo *<br>SELECIONAR                         |   |  |
| Categoria *<br>SELECIONAR                      |   |  |
| Foto * Sem Imagem                              |   |  |
| Escolher arquivo Nenhum a escolhido            |   |  |
| * Campos obrigatórios                          |   |  |

## PASSO 4

NESTE PASSO, O USUÁRIO DEVE PREENCHER OS CAMPOS "NOME", "MÓDULO", "CATEGORIA" E ENVIAR A FOTO DO ESCUDO DA EQUIPE, E EM SEGUIDA, CLICAR EM "SALVAR".

FOTOS OU NOMES INAPROPRIADOS **RESULTARÃO NO BANIMENTO DO USUÁRIO DO** PORTAL.

O USUÁRIO DEVE ATENTAR-SE AO SELECIONAR O MÓDULO E A CATEGORIA, POIS UMA EQUIPE PODE TER O MESMO NOME, DESDE QUE O MÓDULO E A CATEGORIA SEJAM DIFERENTES.

### **IMPORTANTE:**